## How to Sign-Up or Cancel Playing Sign-Up on WWGA Website

Our WWGA website will be used exclusively for signing up or canceling sign-ups for both **Tuesday Games** and **Woodswomen Weekend Golf**. These pages work the same but start on different pages.

- 1. Go to the WWGA website (<u>www.thewwga.org</u>).
- 2. Click on Log in/Register and log in (or register on the site if you have not already done so).

| Woods Women's Golf Association |          |                |                | ı (             | Log In/Registe |  |
|--------------------------------|----------|----------------|----------------|-----------------|----------------|--|
| WWGA                           |          |                |                |                 |                |  |
| Home                           | Tourname | nts Tuesday Ga | ames Weekend P | lay Mason Dixon | WWGA Board     |  |
| Join W                         | WGA      | Social Events  | Calendar       | Rules           | More Golf      |  |
|                                |          | - V            | Y              |                 |                |  |

- 3. For **Tuesday Games** Sign-Up, click on the **Tuesday Games Sign-Up** page from the Tuesday Games pull down menu.
- 4. For Woodswomen Weekend Sign-up, click on the Weekend Play menu.

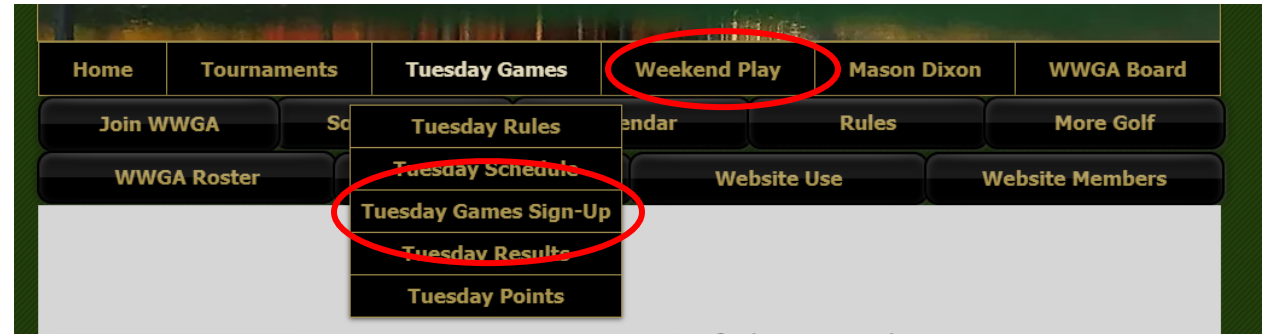

 For Tuesday Games, find the play date and group (MV18, SL18, MV9, or SL9) you want to play in, and press the SIGN-UP button to register. Note: Click on the SIGN-UP button to see who else is signed up so far, and the tee time.

| 04 Tue SL9 - Casual Play         | SIGN-UP |
|----------------------------------|---------|
| 04 Apr MV9 - Casual Play         | SIGN-UP |
| 04 Apr SL18 - Casual Play        | SIGN-UP |
| <b>04</b> Apr MV18 - Casual Play | SIGN-UP |
| 11 Apr SL9 - Casual Play         | SIGN-UP |
| 11 Apr SL18 - Casual Play        | SIGN-UP |
| 11 Apr MV9 - Casual Play         | SIGN-UP |
| 11 Apr MV18 - Casual Play        | SIGN-UP |

6. For **Weekend Play**, find the date you want to play, and press the **SIGN-UP** button to register.

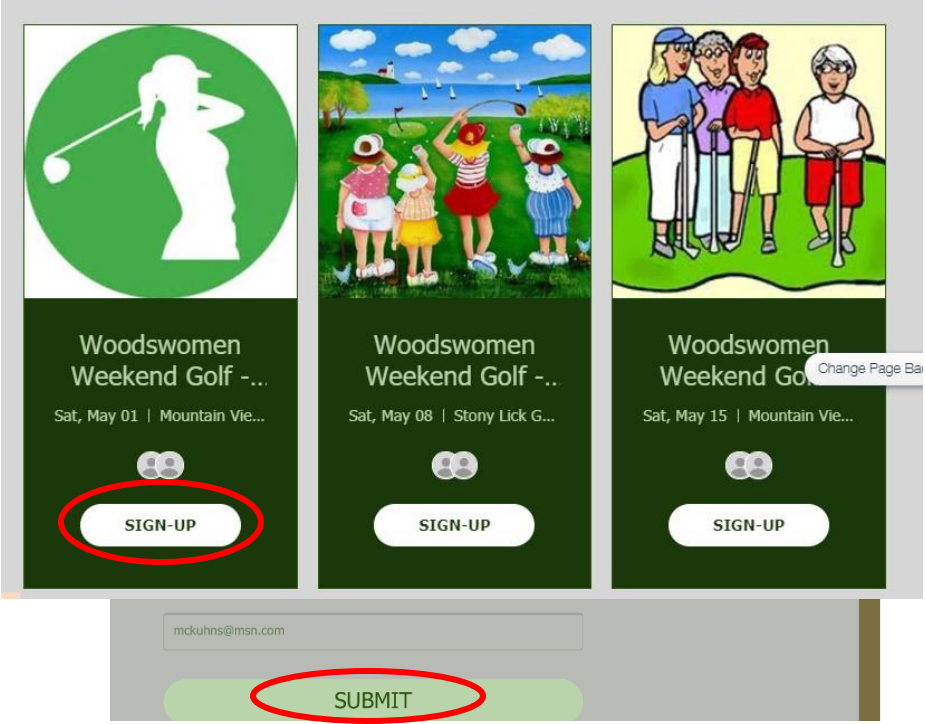

- 7. If you have not signed up before you will need to fill in your first and last names and your email address (these might be preloaded for you). Press **SUBMIT** to finish the signing up for that day and group.
  - 8. Once you have signed up, you will see a Thank you screen confirming that you have signed up. You will also receive an acknowledgement email.

| *First Name           | *Last Name | Woodswomen<br>Weekend Golf - May 1                |
|-----------------------|------------|---------------------------------------------------|
|                       |            | DRAFT                                             |
| *Email                | Forte      | May 01, 9:00 AM – 1:00 PM<br>Mountain View Course |
| mary_forte@comcast.ne | et         |                                                   |
|                       |            |                                                   |

9. If you have signed up but later have found that you can no longer play, you need to cancel on this site too. To do so, click on the event it will state that either you are going or are not going. To change that status, just press Update RSVP to cancel playing, or reregister if you can now play.

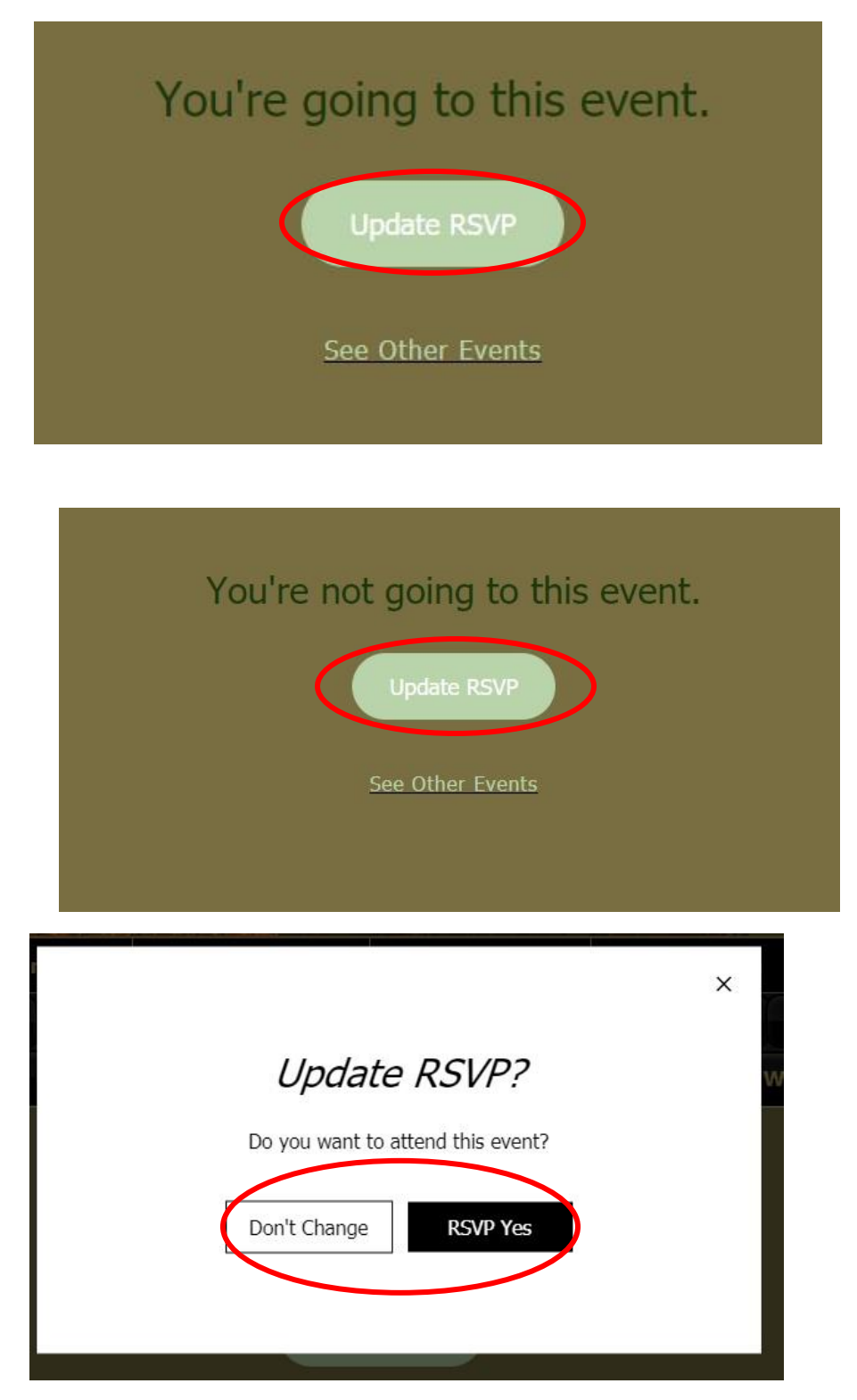

## ANOTHER WAY TO SEE WHAT "EVENTS" YOU HAVE SIGNED UP FOR

## AND CANCEL MULTIPLE ONES EASILY.

1. After you have logged into the website, go to the log- in button on the top right of the website.

| Woods Women's Golf Association |         |       |             |               |                                         |                                      |
|--------------------------------|---------|-------|-------------|---------------|-----------------------------------------|--------------------------------------|
| WWGA                           |         |       |             |               | AND AND AND AND AND AND AND AND AND AND | My Drafts<br>My Wallet<br>My Account |
| Home                           | Tournam | ents  | Tuesday Gam | nes Weekend P | lay Mason Dix                           | on WWGA Board                        |
| Join W                         | WGA     | Socia | l Events    | Calendar      | Rules                                   | More Golf                            |
|                                |         |       |             |               | Y I                                     | website weather                      |

2. Click on the **pull-down arrow** and select **My Account**. This will take you to your personal account page. Here is where you can update lots of your personal information, including adding a picture and updating your name under your picture.

|                                                           | <b>My Account</b><br>View and edit your personal info below.                                                                                                    |              |  |  |
|-----------------------------------------------------------|----------------------------------------------------------------------------------------------------|--------------|--|--|
| Mary Forte<br>Admin<br>3 9<br>Followers Following<br>Edit | Login Email:<br>mary_forte@comcast.net ①<br>Your Community Page URL<br>This is your own personalized URL that other members can see.<br>https://www.thewwga.org/profile/mary_forte |              |  |  |
| Blog Posts (2)                                            | First Name                                                                                                    | Last Name    |  |  |
| My Drafts                                                 | Mary                                                                                                    | Forte        |  |  |
| Blog Comments (2)                                         |                                                                                                    |              |  |  |
| Blog Likes                                                | Contact Email 🕀                                                                                                    | Phone        |  |  |
| Events                                                    | mary_forte@comcast.net                                                                                                    | 443-306-6446 |  |  |
| My Wallet                                                 |                                                                                                    |              |  |  |
| My Account                                                | Lindata Info                                                                                                    |              |  |  |
| Notifications                                             | opuate into                                                                                                    |              |  |  |
| Settings                                                  |                                                                                                    |              |  |  |
| WWGA Membership Roster                                    |                                                                                                    |              |  |  |

3. In the section below your name and picture, select **Events**. That will show you what "events" you are signed up for.

|   | WWGA Roster                        | Announ                     | cements                                            | Website Use                                                   | Website Members |
|---|------------------------------------|----------------------------|----------------------------------------------------|---------------------------------------------------------------|-----------------|
|   | Followers 9<br>Followers 9<br>Edit | Eve<br>Track<br>Up<br>Tue, | ents<br>c and manage yr<br>coming Events<br>Apr 13 | our events here.<br>Past Events<br><br>MV18 - Player's Choice |                 |
| ł | Blog Posts (2)                     |                            |                                                    |                                                               |                 |
|   | My Drafts                          |                            |                                                    |                                                               |                 |
| I | Blog Likes                         |                            |                                                    |                                                               |                 |
|   | Events                             |                            |                                                    |                                                               |                 |
|   | My Wallet                          |                            |                                                    |                                                               |                 |
|   | My Account                         |                            |                                                    |                                                               |                 |

4. Click on the **down arrow** to the right of an event, and you can click **Cancel RSVP** if you want to cancel your RSVP to play in that game on that day.

|                                     | Events                                                                                      |
|-------------------------------------|---------------------------------------------------------------------------------------------|
|                                     | Track and manage your events here.                                                          |
| Mary Forte                          | Upcoming Events Past Events                                                                 |
| Admin<br>3 9<br>Followers Following | Tue, Apr 13 MV18 - Player's Choice                                                          |
| Edit                                | Apr 13, 9:00 AM EDT<br>Mountain View Golf Course, 113 Clubhouse Ridge, Hedgesville, WV, USA |
| Blog Posts (2)                      | View Event Details Cancel RSVP Share Event                                                  |
| My Drafts                           |                                                                                             |
| Blog Comments (2)                   |                                                                                             |
| Blog Likes                          |                                                                                             |
| Events                              |                                                                                             |